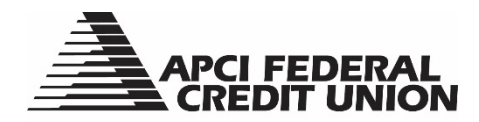

## HOW TO – Open an Alternate Share Savings Account (Sub Account) within APCIRCUIT®

APCIRCUIT<sup>®</sup> PC Home Banking Service is the main system of our APCI eCU suite of electronic banking services. What was previously known as a Christmas Club and/or Vacation Club are now known as an Alternate Share 0002 or Alternate Share 0003. If you do not currently have an Alternate Share 0002 or 0003 Account, you have the option to open one yourself in APCIRCUIT.

1. Visit apcifcu.org and enter your APCIRCUIT ID and click "Continue." Follow the prompts to complete the login process.

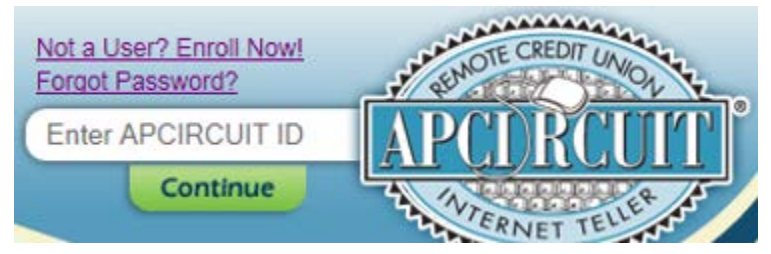

2. Click the "Services" tab and then select "Continue" after the Open Sub Account listing on the Services page.

|                                                                                                    |                                                                               | FEDER/<br>DIT UNI                                                   | AL<br>ON                                             |                     |                                                             |       |
|----------------------------------------------------------------------------------------------------|-------------------------------------------------------------------------------|---------------------------------------------------------------------|------------------------------------------------------|---------------------|-------------------------------------------------------------|-------|
| APCIRCUIT                                                                                                    | Ø<br>APCI PAY                                                                 | Applications Ctr                                                    | X<br>Settings                                        | e<br>Services       | MasterCard                                                  |       |
| If you would                                                                                                    | like to open a Shar                                                           | re Draft Checking a                                                 | account or a Share                                   | e Savings account i | for a minor, please click on the Applications Center tab at | oove. |
| Services                                                                                                    |                                                                               |                                                                     |                                                      |                     |                                                             |       |
| Check Withdraw<br>Request a check to be mailed to primary address on file.                                             |                                                                               |                                                                     |                                                      | Continue            |                                                             |       |
| Loan Payoff Quote<br>Calculate your loan or line of credit payoff information.                                         |                                                                               |                                                                     |                                                      | Continue            | ]                                                           |       |
| Transfer To Any APCI FCU Account<br>Transfer to any existing APCI FCU account.                                         |                                                                               |                                                                     |                                                      | Continue            |                                                             |       |
| Update Contact Information<br>Update your email address(es), telephone number(s), and current employer<br>information. |                                                                               |                                                                     | nd current employer                                  | Continue            |                                                             |       |
| View Holds<br>View account holds and pending electronic transactions.                                                  |                                                                               |                                                                     |                                                      | Continue            |                                                             |       |
| Wire Transfer F<br>Request a wire t                                                                                    | <b>Wire Transfer Form</b><br>Request a wire transfer.                         |                                                                     |                                                      |                     |                                                             |       |
| Open Sub Acco<br>Open an Alterna<br>If you would like<br>account for a mi                                              | unt<br>te Share (limit of 2)<br>to open a Share Dra<br>nor, please click on t | or Share Certificate<br>aft Checking accoun<br>the Applications Cer | account(s).<br>t or Share Savings<br>iter tab above. | Continue            | $\triangleright$                                            |       |

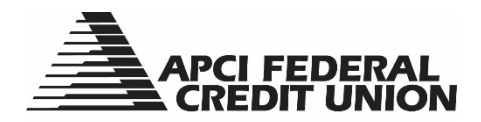

**3.** Under Open Sub Account select "Alternate Shares" and then click "Submit." There is a limit of two Alternate Shares per account number. If you already have two Alternate Shares you will not see this option.

4. The next screen provides the Disclosure (Terms & Conditions). Read the Important Account Information Disclosure and check the "I Agree" box and then click "Submit."

|          | Open Sub Account                            |                      |                         |                     |          |               |       |        |         |         |      |
|----------|---------------------------------------------|----------------------|-------------------------|---------------------|----------|---------------|-------|--------|---------|---------|------|
|          |                                             |                      |                         |                     |          |               | Start | Select | Options | Confirm | Done |
| Disclosu | ure (Terms & Conditions)                    |                      |                         |                     |          |               |       |        |         |         |      |
|          | Alternate Shares                            |                      |                         |                     |          |               |       |        |         |         |      |
|          | No minimum balance r                        | required             |                         |                     |          |               |       |        |         |         |      |
|          | Competitive dividend r                      | rates paid monthly   | on average daily balar  | nce                 |          |               |       |        |         |         |      |
|          | <ul> <li>Alternate Share accourt</li> </ul> | nts are subject to 6 | 5 regulated transfers p | er month            |          |               |       |        |         |         |      |
|          | Account Balances                            |                      |                         |                     |          | Dividend Rate |       |        | (PY     |         |      |
|          | \$5 - \$9,999.99                            |                      |                         |                     |          | 0.15%         |       | (      | 0.15%   |         |      |
|          | \$10,000 - \$49,999.99                      | )                    |                         |                     |          | 0.20%         |       | (      | 0.20%   |         |      |
|          | \$50,000 and over                           |                      |                         |                     |          | 0.35%         |       | (      | 1.35%   |         |      |
|          | Please read the APCI F                      | Federal Credit Unio  | n Important Account Ir  | nformation Brochure |          |               |       |        |         |         |      |
| 🗆 I Agre | ee                                          |                      |                         |                     |          |               |       |        |         |         |      |
|          |                                             |                      |                         |                     | Submit 🔘 | Cancel 💭      |       |        |         |         |      |

- 5. From the drop-down box, select if you want to open an Alternate Share 0002 or 0003 and then click "Submit."
  - a. If you already have an Alternate Share 0002, you will only be able to choose to open an Alternate Share 0003 and vice versa.

| Open Sub Account                      |         |          |          |       |        |         |         |      |
|---------------------------------------|---------|----------|----------|-------|--------|---------|---------|------|
|                                       |         |          |          | Start | Select | Options | Confirm | Done |
| Share Type Selection                  |         |          |          |       |        |         |         |      |
| Type List: 02: ALTERNATE SHARE 2 🗸    |         |          |          |       |        |         |         |      |
| Details for Share Type 2 (ALTERNATE S | HARE 2) |          |          |       |        |         |         |      |
| Click Here for Rates and Terms        |         |          |          |       |        |         |         |      |
|                                       |         | Submit 🔘 | Cancel 🔘 |       |        |         |         |      |

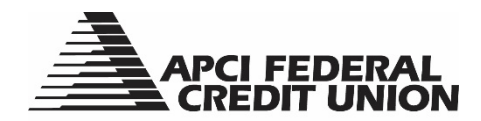

6. Select "Electronic Transfer" as the funding method to transfer money in to this new Alternate Share. Then click "Submit."

| Open Sub Account         |                   |       |        |         |         |      |
|--------------------------|-------------------|-------|--------|---------|---------|------|
|                          |                   | Start | Select | Options | Confirm | Done |
| Funding Method Selection |                   |       |        |         |         |      |
|                          |                   |       |        |         |         |      |
| O Electronic Transfer    |                   |       |        |         |         |      |
|                          | Submit 🔘 Cancel 🔘 |       |        |         |         |      |

7. Select the Share or Loan (Fast Cash or Home Equity Line of Credit) that you want to transfer from and enter the dollar amount you want to transfer to the new account. Click "Submit."

| Open Sub Account                                                            |          |          |       |        |         |         |      |
|-----------------------------------------------------------------------------|----------|----------|-------|--------|---------|---------|------|
|                                                                             |          |          | Start | Select | Options | Confirm | Done |
| Electronic Transfer Details                                                 |          |          |       |        |         |         |      |
| Select the share or loan to transfer from: S0004 SHARE DRAF (Avail: 714.21) |          |          |       |        |         |         |      |
| Enter the amount you want to transfer to the new account: 0.00              |          |          |       |        |         |         |      |
|                                                                             |          |          |       |        |         |         |      |
|                                                                             | Submit 🔘 | Cancel 🔘 |       |        |         |         |      |

8. You will receive two confirmation screens that you will click through. Once you click through these screens, your Alternate Share Account will be active upon your next log in to APCIRCUIT.